## Starter GPO Lab notes

Click Next to begin your Lab Exercise

## Creating a Starter GPO

- 1. In Server Manager click on Tools, Group Policy Management
- 2. Expand contoso.com
- 3. Right-click Starter Gos and click on New
- 4. Type the Name company wide starter gpo then press Enter
- 5. Click on **OK** to close the Starter GPO box
- 6. Expand Starter GPOs
- 7. Right-click on company wide starter gpo, then click on Edit
- 8. Double-click on User Configuration, Administrative Templates, Desktop, Desktop again
- 9. Select Desktop Wallpaper
- 10.Select Enabled
- 11. Click in box below options and type the path to the wallpaper image

## C\shares\companywallpaper\background.jpg

- 12.Press Enter
- 13.Click on the **Ok** button to continue (first button to the left just above the

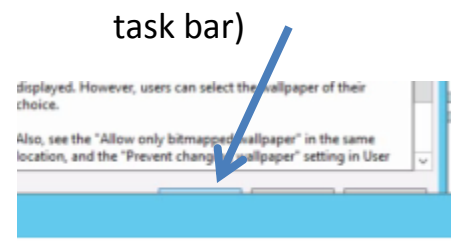

## 14. Close the Group Policy Starter Editor box

Creating a GPO and linking it to the Finance OU

- 15.Right-click oln Finance OU
- 16.Click on Creae a GPO in this domain and Link it here
- 17. Type Finance OU gpo for the name of the GPO, then press Enter

- 18.Click the down arrow to the **right** of **Source Starter GPO** and select **company wide starter gpo**
- 19.Click on **OK** to close the **New GPO** box

Editing the Finance OU GPO

- 1. Expand the Finance OU
- 2. Right-click on the GPO Finance OU gpo and click on Edit
- 3. Double-click on User configuration, Policies, Administrative Templates, security settings, Local Policies, Security options
- 4. Select the policy Devices Prevent users from installing printer drivers
- 5. Select **Define this policy setting** checkbox
- 6. Select Enabled
- 7. Select Apply
- 8. Select OK
- 9. Close the Group Policy Management Editor box

\*\*\*End of Lab\*\*\*